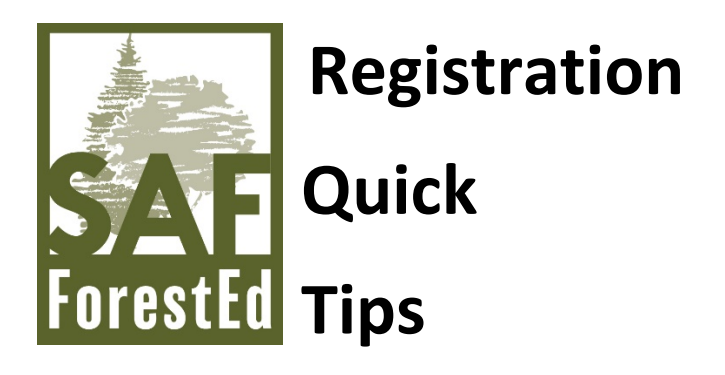

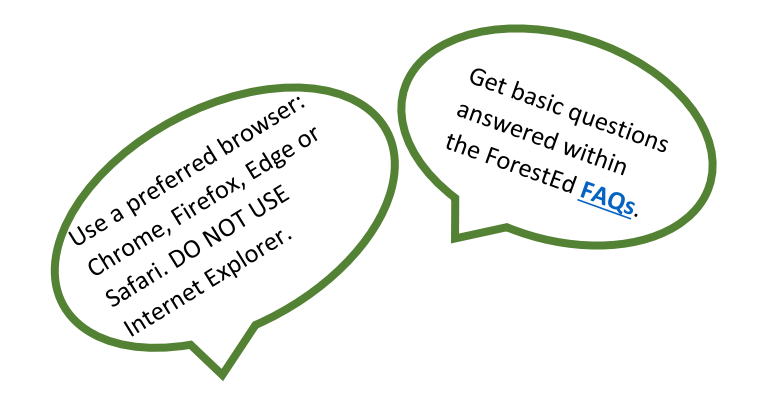

**#1:** Navigate to the ForestEd learning opportunity from outreach source (email, social media post, eforester, SAF News, etc.) or directly from <u>www.safnet.org</u> or <u>www.ForestEd.org</u>.

**#2:** To register, you must login using your SAF login credentials.

## Urban Trees and Chewed Up Leaves: Managing Insect and Fungal Pests in the Urban and Managed Landscapes

| You must log in to<br>register  |
|---------------------------------|
| Already registered? Log in now. |

Includes a Live Event on 07/13/2020 at 10:00 AM (MDT)

You can either login at the top of the page or through the yellow/orange button labelled "You must log in to register" or the red text "Log in now."

**#3:** Then, select the green button to register. The respective registration fee will be noted according to membership type (member/non-member).

## Urban Trees and Chewed Up Leaves: Managing Insect and Fungal Pests in the Urban and Managed Landscapes

| Denister (Car)  |  |
|-----------------|--|
| Register (\$10) |  |
|                 |  |
|                 |  |
|                 |  |

Includes a Live Event on 07/13/2020 at 10:00 AM (MDT)

**#4:** Once you select the register button, you will be brought <u>HERE</u> to complete your registration.

Urban Trees and Chewed Up Leaves Webinar

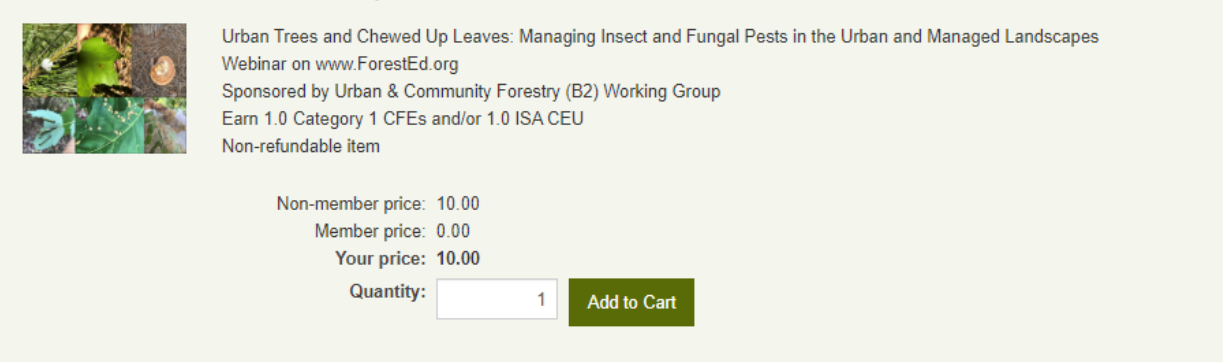

**#5:** Once registration is complete, return to your Dashboard on <u>ForestEd</u> to locate registered items.